### NİTELİKLİ ELEKTRONİK SERTİFİKASI DOLACAK OLAN KURUM PERSONELLERİMİZİN YAPMASI GEREKEN İŞ VE İŞLEMLERE AİT KLAVUZ

1-Tüm bu işlemleri yaparken İnternet Explorer Carayıcısını kullananınız.

2-<u>https://portal.kamusm.gov.tr/bp/meb.go</u> adresine girilir.

| li Eğitim Bakanlığı E-imza B                                                             |                                                                                                   |
|------------------------------------------------------------------------------------------|---------------------------------------------------------------------------------------------------|
| li Eğitim Bakanlığı E-imza B                                                             |                                                                                                   |
|                                                                                          | Başvuru Portalı Kullanıcı Girişi                                                                  |
| 3. Başvuru formunu doldurma esnasında soru<br>telefonumuzdan Çağın Merkezimizle irtibata | Janna için bilgi@kamusm.gov.tr adresine mail atabilir ya da 444 5 576 numaralı<br>geçebilirsiniz. |
|                                                                                          | 82320                                                                                             |
| Giriniz                                                                                  | yı : 8z3z8                                                                                        |
| Kimlik No                                                                                | :                                                                                                 |
| Ad                                                                                       | :                                                                                                 |
| HILMI                                                                                    |                                                                                                   |
| TOY                                                                                      | :<br>                                                                                             |
| Doğum Yeri                                                                               | : KAYSERİ                                                                                         |
| Doğum Tarihi                                                                             |                                                                                                   |

3-Resimdeki bilgiler ilgili alanlara girilir ve "GiRiş" butonuna basılır.

4-Açılan pencerede Başvuru Nedenine **"YENİLEME"** Seçilecektir.

5-Resimdeki gerekli bilgiler ilgili alanlara girilir.

| Kamu Sertifikasyon Merkezi                                                               |                                                                                                    |  |  |
|------------------------------------------------------------------------------------------|----------------------------------------------------------------------------------------------------|--|--|
| Nitelikli Elektronik Se<br>Nitelikli Elektronik Sertifika Başvurusu > Ku                 | ertifika Başvuru Formu<br><sup>Mancı Girişi</sup>                                                                                     |  |  |
| Başvuru Formu                                                                            |                                                                                                    |  |  |
| Aşağıda yazılı bütün bilgilerin doğru ok<br>bilgilere göre şahsıma bir nitelikli elektro | luğunu, aksi halde doğacak bütün zararlardan sorumlu olduğumu beyan ederim. Bu formdaki<br>nik sertifika hazırlanmasını talep ederim. |  |  |
| * Başvuru Bilgileri                                                                      |                                                                                                    |  |  |
| Başvuru Nedeni                                                                           | Yenileme (*) Adv provide settifika alman old diverse kie Vittan bergense sebabiliti secinite                                          |  |  |
| Kart Okuyucu Tipi                                                                        | istenmedi ()<br>□ vi                                                                                                    |  |  |
| Serunka Suresi                                                                           |                                                                                                    |  |  |
| * Kişisel Bilgiler                                                                       |                                                                                                    |  |  |
| Kimlik No                                                                                | ******                                                                                                    |  |  |
| Adı                                                                                      | ▶ HİLMİ                                                                                                    |  |  |
| Soyadı                                                                                   | Тоу                                                                                                    |  |  |
| Doğum Yeri                                                                               | KAYSERİ                                                                                                    |  |  |
| Doğum Tarihi                                                                             | XOODODDOK                                                                                                    |  |  |
| Güvenlik sözcüğü nedir ?                                                                 | • • • • • • • • •                                                                                                    |  |  |
| Güvenlik sözcüğü (Tekrar)                                                                | ••••••• 0                                                                                                    |  |  |

| Kurum Adı            | KAYSERİ MİLLİ EĞİTİM MÜDÜRLÜĞÜ               | KAYSERİ MİLLİ EĞİTİM MÜDÜRLÜĞÜ |  |
|----------------------|----------------------------------------------|--------------------------------|--|
| Kurum Sicil No       |                                              |                                |  |
| Çalıştığı Birim      | KOCASİNAN İLÇE MİLLİ EĞİTİM MÜDÜRLÜĞÜ        | c)                             |  |
| Ünvan                | MEMUR (*)                                    |                                |  |
| Kurum / Birim Adresi | SAHABİYE MAH. İSTASYON CAD. NO:20            | <i>(</i> )                     |  |
| iı                   | KAYSERI V (*)                                |                                |  |
| İlçe                 | KOCASİNAN 🗸 🕐                                |                                |  |
| Posta Kodu           | 38010 (*)                                    |                                |  |
| letişim Bilgileri    |                                              |                                |  |
| Eposta               | hilmitoy@gmail.com                           | C                              |  |
| İş Telefonu          | ) (352) 339-7374 (*) Dahili ) 118            |                                |  |
| Cep Telefonu         | (553) 328-2899 (*) Mobil Operatör Tip 🕨 TURK | ELL                            |  |
| Ev Telefonu          |                                              |                                |  |
| Bilgi Kanalı         | ► OEposta OSMS @Her İkisi (E-posta+SMS) (*)  |                                |  |
| Onavla               |                                              |                                |  |

6- İlgili bilgiler girilip seçildikten sonra "Form Onayla" butonu tıklanır ve aşağıda resimde bulunan resim ekranımıza gelir. Numaranız kontrol edildikten sonra "Gönder" butonu tıklanır ve Cep telefonunuza gelen onay kodunu bu ekrana giriniz.

| Kamu Sertifikasyon Merkezi                                                                                                    |  |  |  |
|----------------------------------------------------------------------------------------------------|--|--|--|
| Nitelikli Elektronik Sertifika Başvurusu<br>Nitelikli Elektronik Sertifika Başvurusu > Kullanıcı Girişi                                                                                            |  |  |  |
| Telefon Numaranız : 5533282899                                                                                                    |  |  |  |
| Başvuru işleminizi yapabilmeniz için yukanda belirtilen cep telefonuna, SMS Onay Kodu gönderilecektir. SMS Onay Kodunun gönderilmesi<br>için "GÖNDER" butonuna basınız. SMS gönderimi ücretsizdir. |  |  |  |
| Eğer yukandaki numara size ait değilse, 444 5 576 numaralı telefondan, Çağrı Merkezimiz ile iletişime geçiniz.                                                                                     |  |  |  |
| Gönder                                                                                                    |  |  |  |
|                                                                                                    |  |  |  |
|                                                                                                    |  |  |  |
|                                                                                                    |  |  |  |
|                                                                                                    |  |  |  |
| © Copyright TÜBİTAK BİLGEM Kamu Sertifikasyon Merkezi, Tüm Hakkı Saklıdır   Yasal Uyan                                                                                                    |  |  |  |

7-Aşağıdaki ekrandan "Yöntem 1: E-İmzalı Başvuru" yazan seçenek tıklanır.

| Kamu Sert                                                                                                    | ifikasyon Merkezi               |  |  |
|----------------------------------------------------------------------------------------------------|---------------------------------|--|--|
| Nitelikli Elektronik Sertifika Başvurusu<br>Nitelikli Elektronik Sertifika Başvurusu > Kullanıcı Girişi                                                                                                    |                                 |  |  |
| Başvuru Formu ve Sertifika Sahibi Taahhütnamesi İmzalama Yönteminin Belirlenmesi<br>Doldurmuş olduğunuz başvuru formunu ve bunə ait FORM-001-042 Kamu SM Nitelikli Elektronik Sertifika Sahibi Taahhütnamesi'ni |                                 |  |  |
| Yöntem 1 : E-İmzalı Başvuru                                                                                                    | Yöntem 2 : Islak İmzalı Başvuru |  |  |

8- Bu ekranda ID Güvenlik Kontrolü yapılmakta olup siz sadece adres çubuğunu tıklayıp Enter tuşuna basacaksınız ve diğer sayfaya yönlendirileceksiniz.

| ← → ✓ ://portal.kamusm.gov.tr/bp/eimzaligonder.go                                                              | 🖒<br>🐓 Page Not Accessible 🛛 🗙                        |
|----------------------------------------------------------------------------------------------------|-------------------------------------------------------|
| Dosya Düzen Görünüm Sık Kullanılanlar Araçısı ardım<br>👍 🕘 MEB_DYS_EGITIM M Gmail - Gelen Kutusu 🛃 dys.meb.gov | ADRES ÇUBUĞU BİRKEZ TIKLANIR VE ENTER TUŞUNA BASILIR. |

# **Page Not Accessible**

The page that you accessed is not available. You can:

- return to the <u>home page</u>, re-establish your session, and try again, or,
- report this incident to the help desk via email or by calling [helpDeskPhoneNumber].

If you contact the help desk, please provide the following information:

Transaction ID: 67233135-PPE6

8-Karşımıza Java çalıştırma ekranı gelirse "RUN" yazan butona tıklayınız.

9- Akis Akıllı Kartınızı bilgisayarınıza takınız

10-Ekrandaki bilgilerinizi kontrol ediniz ve imzala butonuna basınız.

## Nitelikli Elektronik Sertifika Başvurusu

Nitelikli Elektronik Sertifika Başvurusu > Kullanıcı Girişi

Aşağıdaki alanda işlem yapabilmek için elektronik imza sertifikanızın bilgisayarınıza **takılı olması** gerekmektedir. Sertifikanızın bilgisayara takılı olduğundan eminseniz aşağıda yer alan "İmzala" butonuna basınız.

|                  | Kişisel Bilgileriniz                                                                                                    |  |
|------------------|----------------------------------------------------------------------------------------------------|--|
| Kimlik Numarası  |                                                                                                    |  |
| Adı Soyadı       | HÎLMÎ TOY                                                                                                    |  |
| Kurum            | KAYSERİ MİLLİ EĞİTİM MÜDÜRLÜĞÜ                                                                                                    |  |
| Kurumsal Eposta  | hilmitoy@gmail.com                                                                                                    |  |
| İmzələnən İçerik | Aşağıda yazılı bütün bilgilerin doğru olduğunu, aksi halde doğacak bütün zararlardan sorumlu<br>olduğumu beyan ederim.<br>Bu formdaki bilgilere göre şahsıma bir nitelikli elektronik sertifika hazırlanmasını talep ederim.<br>AD:HİLMİ<br>SOYAD:TOY<br>TC KİMLİK NUMARASI:<br>EPOSTA:hilmitoy@gmail.com<br>GÜVENLİK SÖZCÜĞÜ:<br>ADRES:SAHABİYE MAH. İSTASYON CAD. NO:20<br>KURUM ADI:KAYSERİ MİLLİ EĞITİM MÜDÜRLÜĞÜ<br>KURUM BIRİMİ:KOCASI'NAN İLÇE MİLLİ EĞITİM MÜDÜRLÜĞÜ |  |
|                  | İmzala                                                                                                    |  |

#### 11-Akis Akıllı Kartınızın pin kodunu ilgili ekrana girerek "İMZALA" butonu tıklayınız.

# Nitelikli Elektronik Sertifika Başvurusu

Aşağıdaki alanda işlem yapabilmek için elektronik imza sertifikanızın bilgisayarınıza **takılı olması** gerekmektedir. Sertifikanızın bilgisayara takılı olduğundan eminseniz aşağıda yer alan "İmzala" butonuna basınız.

|                  | Kişisel Bilgileriniz                                                                                                    |                                                                                        |
|------------------|----------------------------------------------------------------------------------------------------|----------------------------------------------------------------------------------------|
| Kimlik Numarası  | 48046750510                                                                                                    |                                                                                        |
| Adı Soyadı       | HİLMİ TOY                                                                                                    | Lütfen İmzalama Yapılacak Sertifikayı Seçiniz. 🛛 🗙                                     |
| Kurum            | KAYSERİ MİLLİ EĞİTİM MÜDÜRLÜĞÜ                                                                                                    | Seçili Sertifika<br>HiLMİ TOY Mtelki Sec                                               |
| Kurumsal Eposta  | hilmitoy@gmail.com                                                                                                    | Akılı kart DIN kodunu giriniz                                                          |
| İmzalanan İçerik | Aşağıda yazılı bütün bilgilerin doğru oldu<br>olduğumu beyan ederim.<br>Bu formdaki bilgilere göre şahsıma bir nit<br>AD:HİLMİ<br>SOYAD:TOY<br>TC KİMLİK NUMARASI:48046750510<br>EPOSTA:HIMITOY@gmail.com<br>GÜVENLİK SÖZCÜĞÜ:h***y<br>ADRES:SAHABİYE MAH.İSTASYON CAD.<br>KURUM ADI:KAYSERİ MİLLİ EĞİTİM MÜC<br>KURUM BİRİMİ:KOCASİNAN İLÇE MİLLİ E | 1   2   3     4   5   6     7   8   9     0 <sii< td="">     Rakamları karıştır</sii<> |

12- "Başvuru İmzalama İşlemi Başarıyla Bitirildi" yazısını gördünüz zaman işleminiz tamamlanmıştır. Başka bir şey yapmanıza gerek yoktur. İyi çalışmalar.

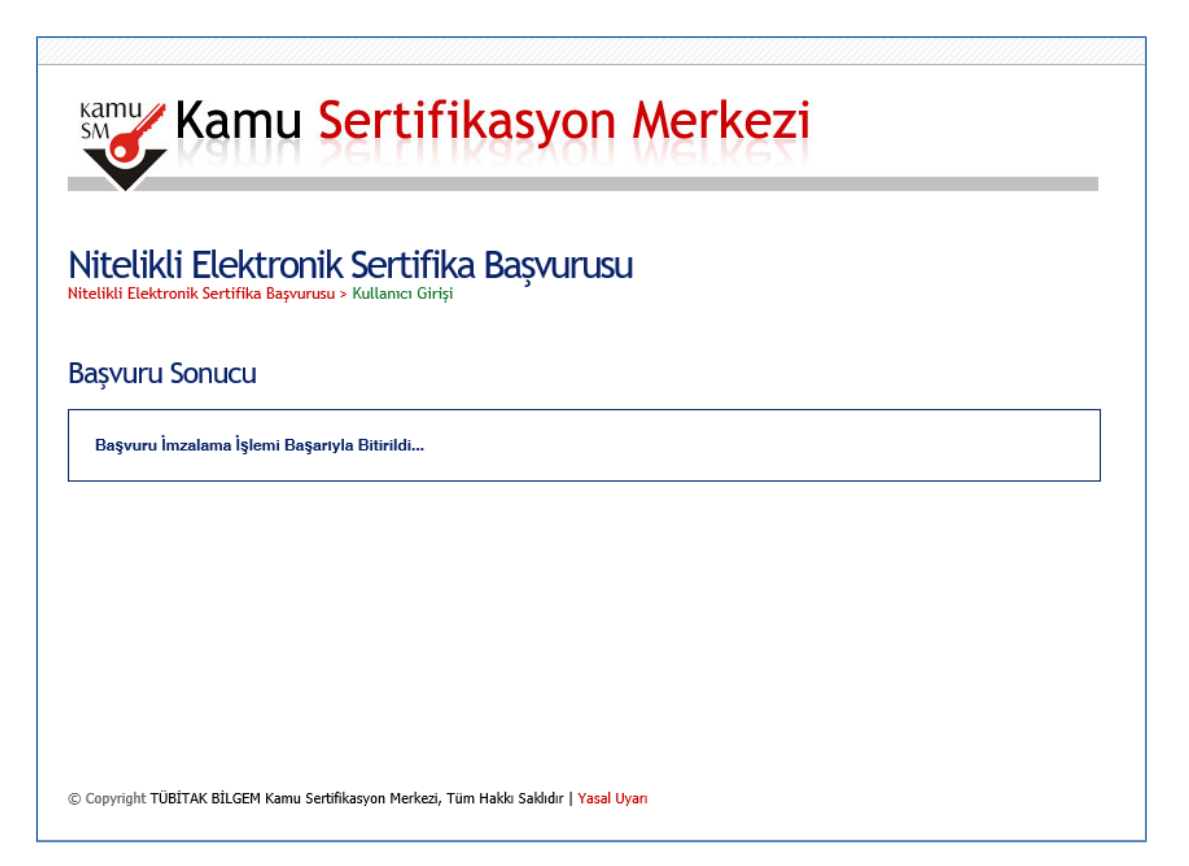

Hilmi TOY Memur DYS İlçe Yöneticisi